#### Adding a Freestanding Image

The first point to realize when electing to add a Freestanding Image to your PECE essay is that this is **not** the same thing as adding an Image Artifact. Freestanding Images do not enable you to re-embed the image in other essays or record the same level of detailed metadata and critical commentary. Furthermore, you cannot annotate a Freestanding Image in the same way that you can annotate an Image Artifact (find more on how to annotate <u>HERE</u>). Thus, if you plan to embed this image in multiple PECE Essays or Photo Essays, or if you would like the ability to annotate this image, you might decide to go through the process of creating an image artifact (see another tutorial on artifact <u>HERE</u>).

That being said, there are also many good reasons why you would like to add a Freestanding Image to your PECE Essay. They can add interest and spruce up the look of an otherwise text heavy essay. Freestanding Images can also serve as aesthetically pleasing links out to other PECE or non-PECE content.

In this section, we will be creating an image with a link that will enable us to forgo the process of embedding a PECE Essay and also skip over the essay's Metadata Page to link directly to the essay's Content Page.

1. To add a Freestanding Image into a PECE Essay, first select the Plus Sign at the top of the desired Column. Let's choose Column 3 this time.

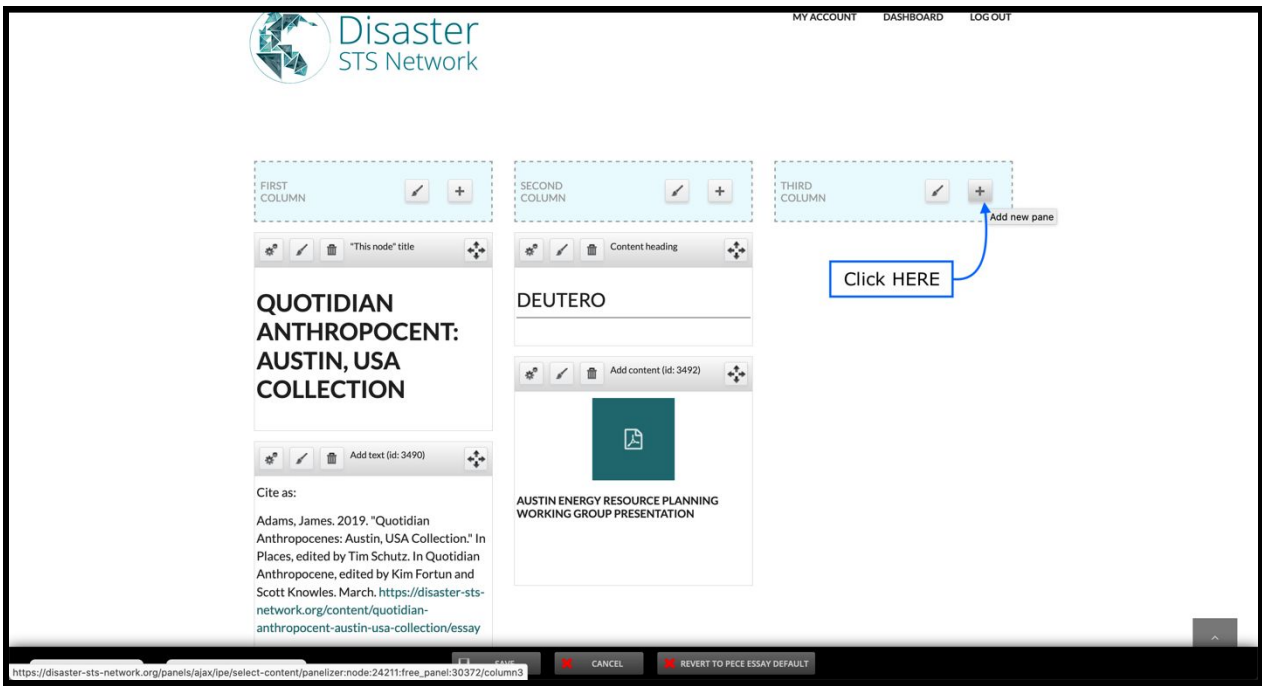

2. This will bring us to the "Add Content Window" which will display a list of Page Content options down the left side. We will select the "Add Image" option.

| Add content to Third Column                                            |                                                                                             |
|------------------------------------------------------------------------|---------------------------------------------------------------------------------------------|
| Page Content                                                           | Content options are divided by category. Please select a category from the left to proceed. |
| T Add Image<br>T Add text<br>S Add map                                 | Click "Add Image" Here                                                                      |
| <ul> <li>Add video</li> <li>Add content</li> <li>Essay link</li> </ul> |                                                                                             |
| Content heading                                                        |                                                                                             |
|                                                                        |                                                                                             |
|                                                                        |                                                                                             |
|                                                                        |                                                                                             |
|                                                                        |                                                                                             |
|                                                                        |                                                                                             |
| Need help with PECE?                                                   | Anthrongcene, edited by Kim Fortun and channel 9                                            |

You will then arrive at the "Configure new Add Image" window. Here you will be able to select and upload your image and add a number of other options including a Title, Caption, Alternative Text, and a link to other PECE or non-PECE content.

|                                                                                                    | Optional Title HERE                                                                              | Preview                  |     |
|----------------------------------------------------------------------------------------------------|--------------------------------------------------------------------------------------------------|--------------------------|-----|
| GENERAL SETTINGS                                                                                                    | <u> </u>                                                                                         | Image field is required. |     |
| Title                                                                                                    |                                                                                                  |                          |     |
| Make this reusable<br>A reusable pane may be used multiple times on the same page or on oth<br>page. This option may not be changed after the pane is created. | er pages. A non-reusable pane may not be added to another page once it is created and added to t | his                      |     |
| CONTENT SETTINGS                                                                                                    |                                                                                                  |                          |     |
|                                                                                                    | nd coloct and unload your imag                                                                   |                          | ADD |
|                                                                                                    | nd, select, and upload your imag                                                                 | le                       |     |
|                                                                                                    |                                                                                                  |                          |     |
| Search for existing content                                                                                                    | +                                                                                                |                          |     |
| Full URL or relative path (ex. node/123) to link the image to. If left blank, the in<br>Caption                                                                | option to                                                                                        | add a link HERE          |     |
| B / S Ξ Ξ 44 Ξ Ξ Ξ ∞ ↔                                                                                                    |                                                                                                  |                          |     |
|                                                                                                    |                                                                                                  |                          |     |
|                                                                                                    | < Option                                                                                         | al Caption HERE          |     |
|                                                                                                    |                                                                                                  |                          |     |
|                                                                                                    |                                                                                                  |                          |     |
|                                                                                                    | Editor:                                                                                          |                          |     |
|                                                                                                    |                                                                                                  |                          |     |
|                                                                                                    |                                                                                                  |                          |     |
|                                                                                                    |                                                                                                  |                          |     |
| 4                                                                                                    |                                                                                                  |                          |     |

For this example, I will be inserting the image below and linking it to the Quotidian Anthropocene project page, which is the larger, encompassing project to which the Austin PECE Essay belongs.

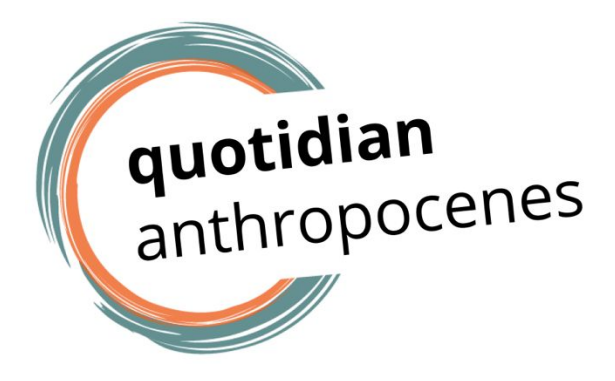

3. Once you are in the Configure Add new Image window, first click the "Browse" link to open the Media Browser window. Here, you will have two options on how to proceed.

| CONTENT SETTINGS |       |      |    |       |         |     |        |      |       |
|------------------|-------|------|----|-------|---------|-----|--------|------|-------|
| Image *          |       |      |    |       |         |     |        |      |       |
| Browse           | Click | HERE | to | find, | select, | and | upload | your | image |
| Link             |       |      |    |       |         |     |        |      |       |

4. If the image has already been uploaded and saved to the platform library, you can click the library tab at the top of the page. Type in the title or keywords of the image in the search engine and click apply. Once the correct image shows up, click the image to select it and then click "Submit." (If this is your option, skip Steps 5-7 and pick up at Step 8).

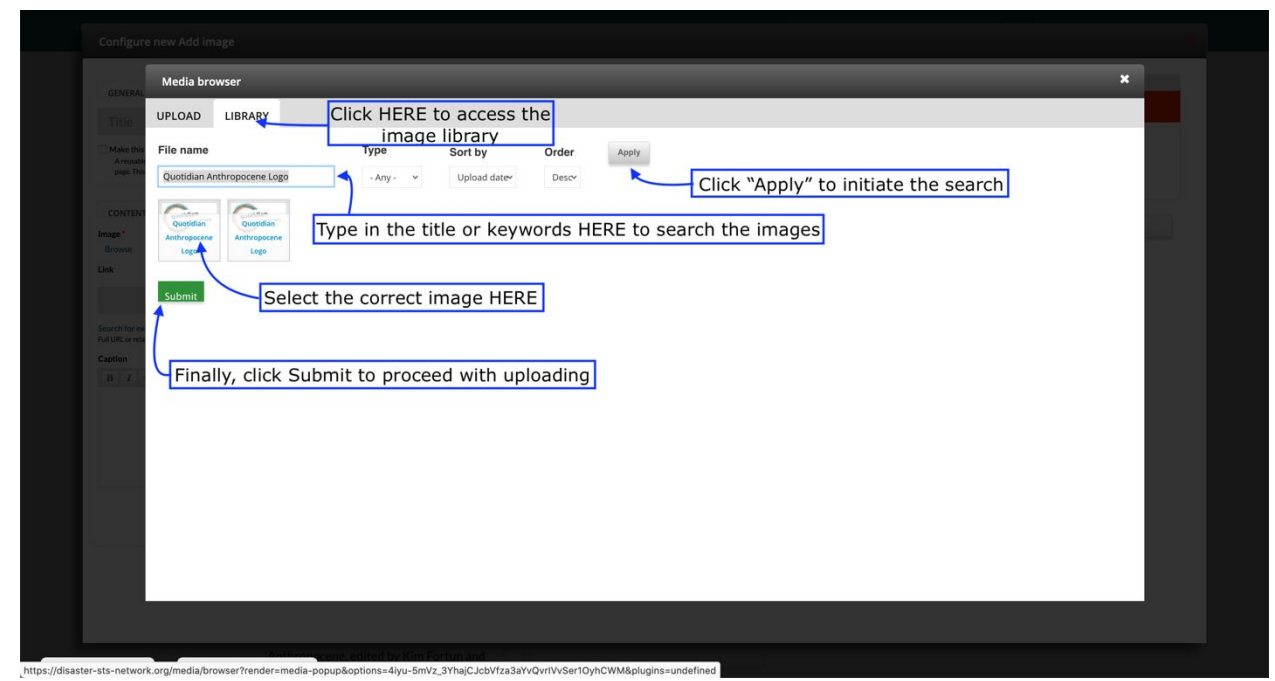

5. Alternatively, if the image you are looking for is on your computer, click "Browse" under where it says "Upload a new file." This will bring up your computer's file browser which you can use to search for your image. Once you have found the desired image from your files and click "Open."

| Media browser                                                          | _                   | _                                  | _                                                                                                    |                                     |                                 | _                                  | _                                  | ×                            |
|------------------------------------------------------------------------|---------------------|------------------------------------|----------------------------------------------------------------------------------------------------|-------------------------------------|---------------------------------|------------------------------------|------------------------------------|------------------------------|
| UPLOAD LIBRARY                                                         | First, Click H      | ERE to bring up y                  | our file brov                                                                                                    | vser                                | Sea                             | irch for the                       | correct File                       | h                            |
| Arrought<br>Arrowski<br>Browse No file selected.                       | Upload              |                                    |                                                                                                    | Cuotid                              | dian Anthopocene P              | . ¢ Q                              | Search                             | -                            |
| Files must be less than 3 GB.<br>Allowed file types: png gif jpg jpeg. |                     | Favorites Downloads                | Louisiana is one<br>of the toas.docx<br>18 KB                                                                                                    | Molecular Red in<br>Nine Miinar.pdf | Moorpark                        | Moorpark Heights<br>15<br>01:20:34 | Much more than<br>power tinism.pdf | QA Ameren<br>startuptwork.p  |
| e*                                                                     |                     | Applications                       | Contras on                                                                                                    |                                     |                                 | Controposeties                     | urentify<br>urentifien             | (n. 1045)                    |
| Lastly, Click "<br>upload and I                                        | Next" to<br>Proceed | Desktop     Recents     iamesadams | QA Austin<br>Logo.pdf                                                                                                    | QA CIVIC DATA<br>9 items            | QA Energy<br>Call.docx<br>15 KB | QA Logo.pdf                        | QA Logos<br>copy.png<br>720×405    | QA Logos.png<br>720×405      |
|                                                                        |                     | Creative Cloud                     | (market and the second second | userBy<br>UserMoon                  | - Consider                      | al.                                |                                    |                              |
|                                                                        |                     | C iCloud Drive                     | QA Logos.pptx<br>584 KB                                                                                                    | qa_Energy_Trans.                    | qa_logos_3.png<br>960×540       | Racial<br>Capitalocene.pdf         | Researcher<br>researcower.pdf      | River School<br>Open SLand U |
|                                                                        |                     | Music<br>Photos                    | R.                                                                                                    |                                     | and f                           | <b>(</b> )                         |                                    | л                            |
|                                                                        |                     |                                    | (                                                                                                    | Select t                            | he File and                     | then Click                         | OPEN Can                           | cel Dpen                     |
|                                                                        |                     |                                    |                                                                                                    |                                     |                                 |                                    |                                    | - 1                          |

6. Next, choose whether you would like the files to be public on the webserver or private on Drupal. This is set to "private files served by Drupal" by default for a reason; don't think about it and just click "next."

| UPLOAD        | LIBRARY                                 |  |  |  |  |  |  |
|---------------|-----------------------------------------|--|--|--|--|--|--|
| Destination * |                                         |  |  |  |  |  |  |
| 🔿 Public lo   | ocal files served by the webserver.     |  |  |  |  |  |  |
| • Private     | • Private local files served by Drupal. |  |  |  |  |  |  |
| Previous      | Next                                    |  |  |  |  |  |  |

7. You will then be given the chance to rename the image, provide alternate text (to make the images more accessible), and/or title text. Click Save to Proceed.

| Media bro         | wser                                                                                                    |
|-------------------|----------------------------------------------------------------------------------------------------|
| UPLOAD            | LIBRARY                                                                                                    |
| Name *            |                                                                                                    |
| qa_logos_3.p      | ng                                                                                                    |
| Alt Text          |                                                                                                    |
| Quotidian Ar      | thropocene Logo                                                                                                    |
| Alternative text  | is used by screen readers, search engines, and when the image cannot be loaded. By adding alt text you improve accessibility and search engine optimization.     |
| Title Text        |                                                                                                    |
|                   |                                                                                                    |
| Title text is use | d in the tool tip when a user hovers their mouse over the image. Adding title text makes it easier to understand the context of an image and improves usability. |
| Crop              |                                                                                                    |
| Clob              |                                                                                                    |
| Previous          | Save                                                                                                    |
|                   |                                                                                                    |
|                   |                                                                                                    |

8. Once you have either saved your upload or selected your image from the Library, you will be redirected back to the Configure new Add Image window. You should now see a preview of your image in the Preview Window at top right. Here, you will have the opportunity to add a title, specify Alternative Text, embed a link in the image, or add an image caption. As my image is just the title of the essay, I will leave the title blank to avoid redundancy. I will, however, add Alternate Text to improve my PECE Essay's accessibility. I will also take advantage of the Link feature to link to the Quotidian Anthropocene's Project Page.

| Configure new Add image                                                                                                    |                                                                                               |
|----------------------------------------------------------------------------------------------------|-----------------------------------------------------------------------------------------------|
| Title Option HERE                                                                                                    | Preview                                                                                       |
|                                                                                                    |                                                                                               |
| ITTEE  ITTEE  CONTENT SETTINGS  Image*  Iteration  Iteration  Ite | quotidian<br>anthropocenes                                                                    |
| REMOVE<br>CROP<br>Alternate text                                                                                                    | Preview your image HERE                                                                       |
| Quotidian Anthropocene Logo                                                                                                    |                                                                                               |
| Netice this field is not fetched on rel-formattery yet. For example: if the Rendered file formatter will be used, this field is not available at the moment.)  Link  https://disaster-sts-network.org/content/quotidian-anthropocene/essay                                                                                                    | d a link HERE Lastly, Click ADD to Save your Image and return to the Essay Customization Page |
| Search for existing content<br>Full URL or relative path (ac. node/223) to link the image to. If left blank, the image world be a link.<br>Caption                                                                                                    | o Caption your image HERE                                                                     |
| Authoropycene, edited by Kim Fortun and                                                                                                    |                                                                                               |

9. Once you have all of your specifications filled the way you want them, click "ADD" to save your work and add your Freestanding Image into your PECE Essay.

| COLUMN  +                                                                                                    | SECOND                                                        | THIRD<br>COLUMN   +               |
|----------------------------------------------------------------------------------------------------|---------------------------------------------------------------|-----------------------------------|
| QUOTIDIAN<br>ANTHROPOCENT:<br>AUSTIN, USA<br>COLLECTION                                                                 | DEUTERO                                                       | <b>quotidian</b><br>anthropocenes |
| Add text (id: 3490)       Cite as:       Adams, James. 2019. "Quotidian       Anthropogenes: Austin, USA Collection" In | AUSTIN ENERGY RESOURCE PLANNING<br>WORKING GROUP PRESENTATION |                                   |

10. It is worth noting that the Configure Add Image page also has a different option to link to other PECE content through the "Search for existing content" feature.

| GENERAL SETTINGS                                                                                                    | Prevew                                                |
|----------------------------------------------------------------------------------------------------|-------------------------------------------------------|
| Title                                                                                                    |                                                       |
| CONTENT SETTINGS                                                                                                    |                                                       |
| Image "                                                                                                    |                                                       |
| Castilian                                                                                                    | duotiuian                                             |
| qa,Jogos,Jang                                                                                                    | ul renocenes                                          |
| REMOVE                                                                                                    | anthropoccines                                        |
|                                                                                                    |                                                       |
| CROP                                                                                                    |                                                       |
| Alternate text                                                                                                    |                                                       |
| Quotulaan Antonropocene Logo This text will be used by screen readers, sanch engines, or when the image cannot be loaded. This text will be used by screen readers, sanch engines, or when the image cannot be loaded.                                                                                                    | SAVE                                                  |
| (Notice: this pield is not pechad on -all- pormatters yet. For example: if the Reindered file (ormatter will be used, this pield is not available at the moment.)                                                                                                    |                                                       |
|                                                                                                    |                                                       |
| nttps://disaster-sts-network.org/content/quotidian-anthropocene/essay                                                                                                    |                                                       |
| Full URL on relative path (ex. node/123) to link the image to. If left blank, the image wor't be a link.                                                                                                    | Content Feature" HERE                                 |
|                                                                                                    |                                                       |
|                                                                                                    |                                                       |
| The URL and the Section of the URL and the URL and the | See the "Search for Existing<br>Content Feature" HERE |

Clicking this link will open up a search window for PECE content. Use this feature by typing in and then selecting the name of the Essay or Artifact to which you would like to link.

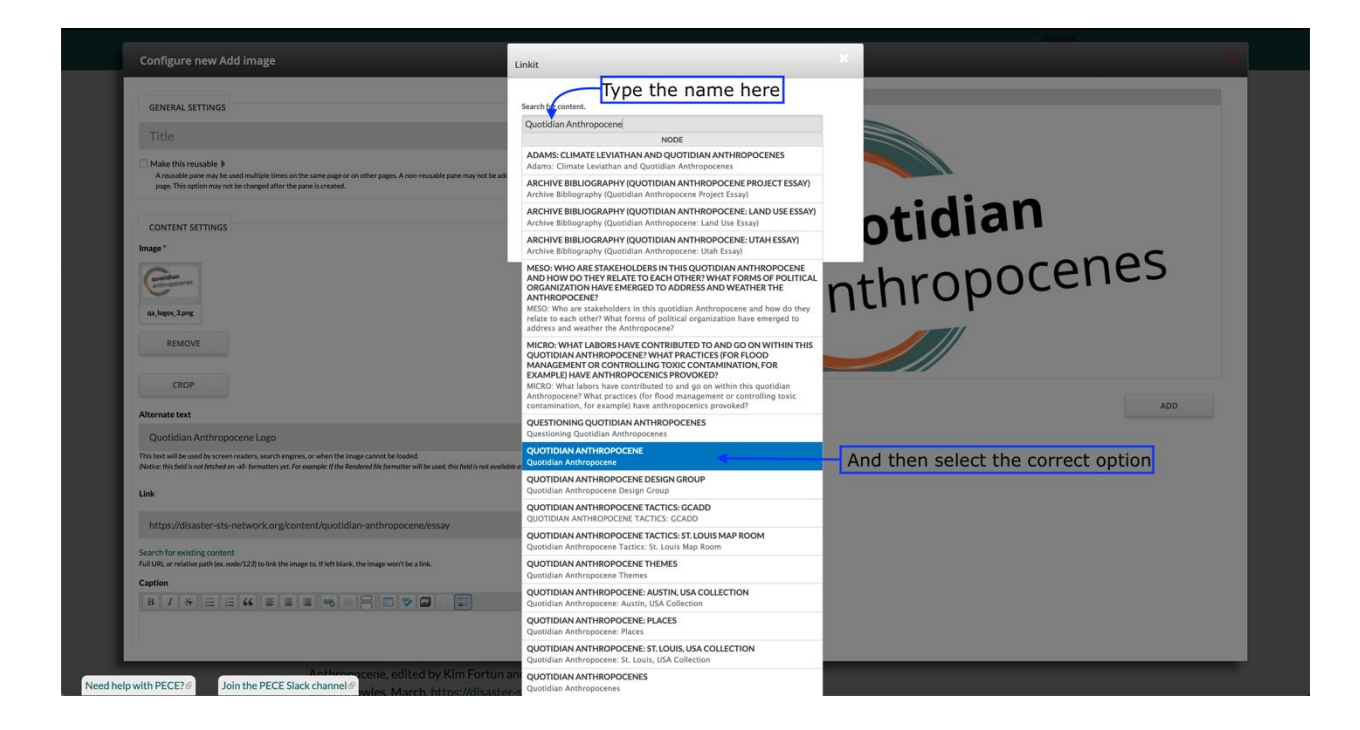

The difference between this option and the first is that, much like adding existing Essays or Artifacts to a PECE essay (See the section above), using the "Search for existing content" feature will always link to an Essay's Metadata page.

This might be desirable, for instance, if you have important information in the Essay's Description that you want the reader to see. You may also want to link to the Metadata page if you are using the link to direct users to an essay that you are asking them to Annotate (see this tutorial on <u>annotations</u>), as the Metadata page also holds the annotation link.

| QUOTIDIAN ANTHROPOCENE                                                                                                    |                                                                                  |
|----------------------------------------------------------------------------------------------------|----------------------------------------------------------------------------------|
| View Edit Revisions Customize display                                                                                                    |                                                                                  |
| A digital collection for the Quotidian Anthropocene research project, field campus, and open seminar. PECE Essay Description UKEVESSAV LICENSE | quotidian<br>anthropocenes                                                       |
| All rights reserved.                                                                                                    | CONTRIBUTORS                                                                     |
|                                                                                                    | Tim Schütz<br>Kim Fortun<br>Danica Loucks<br>James Adams<br>Guilber/P Louissaint |
|                                                                                                    | CREATED DATE                                                                     |
|                                                                                                    | February 28, 2019                                                                |
|                                                                                                    | GROUP AUDIENCE                                                                   |
|                                                                                                    | QUOTIDIAN ANTHROPOCENES                                                          |
|                                                                                                    | QUOTIDIAN ANTHROPOCENE DESIGN<br>GROUP                                           |
|                                                                                                    | TAGS                                                                             |
|                                                                                                    | Quotidian Anthropocene                                                           |
|                                                                                                    |                                                                                  |

However, in this case, we are using this link to show a connection between our PECE essay on the Quotidian Anthropocene in Austin and its overarching project on Quotidian Anthropocenes that focuses on many different locales. Thus, we should choose to copy and paste the link to the essay's Content Page into the link window (shown in the image above under Step 8). This way, the viewer is taken directly to a page which has much more information about the QA project. Note that viewers can still access the metadata page by the link on the left-hand side under the "Navigation" heading.

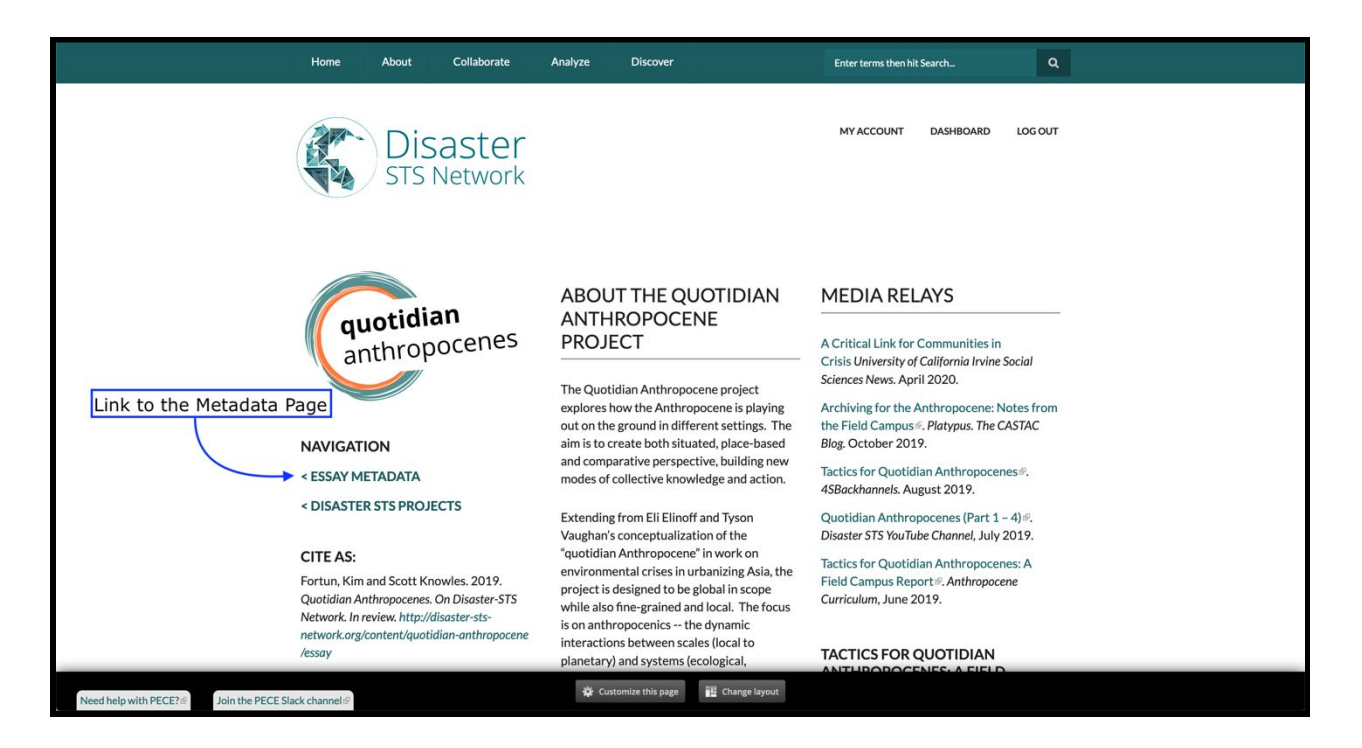